## ① 「Login/Register」をクリック

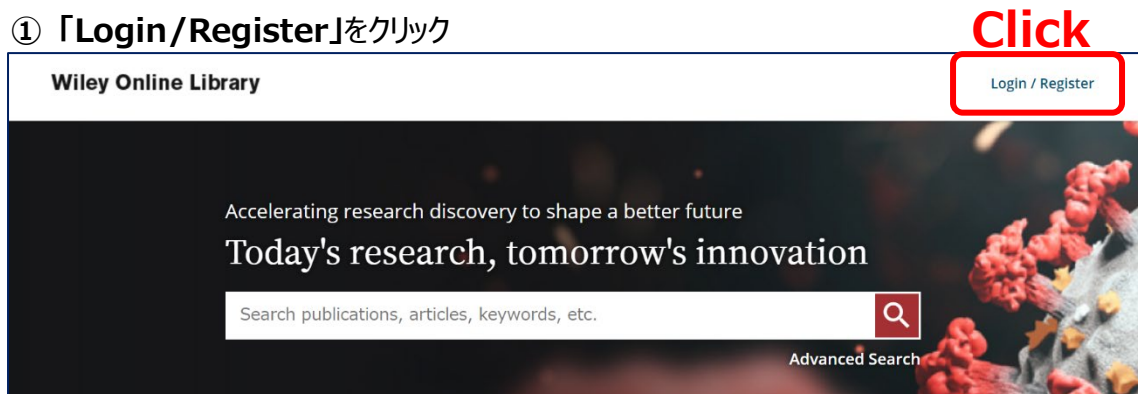

## 「INSTITUTIONAL LOGIN」をクリック

| Wiley Online Library           | ×                   |
|--------------------------------|---------------------|
| Log in to Wiley Online Library |                     |
| Email or Customer ID           |                     |
| Enter your email               |                     |
| Password                       |                     |
| Enter your password            |                     |
| Forgot password?               | Log In              |
| NEW USER > Click               | STITUTIONAL LOGIN > |

③「Search for your institution」から「Yamaguchi University」を検索

| Yamaguchi University<br>Select your region or federation       "         Select your region or federation       「         University<br>Select your region or federation       「         University<br>Select your region or federation       「         University<br>Select your region or federation       「         University<br>Select your region or federation          University<br>Select your region or federation          University<br>Select your region or fe | yamaguchi                                                                       |               | <ul> <li>④ 山口大学発行のアカウントでログ<sup>2</sup></li> </ul> |
|----------------------------------------------------------------------------------------------------|---------------------------------------------------------------------------------|---------------|---------------------------------------------------|
| ログインサービス: Atypon SP<br>ユーザ名<br>Enter your YU ID/P<br>バスワード<br>「ログインを記憶しません。<br>□ 送信する情報を再度表示して送信の可否<br>を選択します。                                                                                                    | Yamaguchi University<br><b>Ter Yamaguch</b><br>Select your region or federation | i University' |                                                   |
| ユーザ名<br>Enter your YU ID/P<br>パスワード<br>「<br>ログインを記憶しません。<br>□ 送信する情報を再度表示して送信の可否<br>を選択します。                                                                                                    |                                                                                 |               | ログインサービス: Atypon SP                               |
| ENTER-YOUR YU-ID/P<br>パスワード<br>「 ログインを記憶しません。<br>〕 送信する情報を再度表示して送信の可否<br>を選択します。                                                                                                    |                                                                                 |               |                                                   |
| <ul> <li>☑ ログインを記憶しません。</li> <li>□ 送信する情報を再度表示して送信の可否<br/>を選択します。</li> </ul>                                                                                                    |                                                                                 |               |                                                   |
| □ 送信する情報を再度表示して送信の可否<br>を選択します。                                                                                                    |                                                                                 |               | ☑ ログインを記憶しません。                                    |
|                                                                                                    |                                                                                 |               | □ 送信する情報を再度表示して送信の可否<br>を選択します。                   |

Authentication is completed